IT-SERVICES Support Center

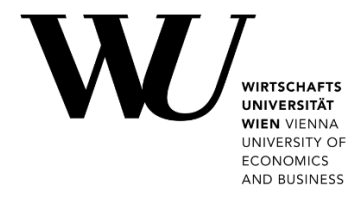

## MAC OS & APPLE MAIL

E-Mail "Klassisch" einrichten

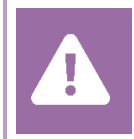

Kontrollieren Sie **vor der Einrichtung** im Controlpanel, welchen Mailaccount Sie haben (MS Exchange, Office365, IMAP). Dies stellt sicher, dass die vorliegende Anleitung auf Ihren Account angewendet werden kann: *controlpanel.wu.ac.at* > *Mein E-Mail* > *E-Mail Info* 

Alle Möglichkeiten für den Zugriff auf Ihr WU E-Mail Konto finden Sie auf der Webseite **https:/short.wu.ac.at/email-klassik**.

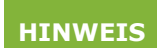

E-Mail Klassisch (IMAP) wird von Mitarbeiter/innen und Studierenden der WU genutzt. Die E-Mail-Adressen folgen dem Schema **username@wu.ac.at**. Ihren WU-Usernamen und Ihre E-Mail-Adresse finden Sie im **Controlpanel**:

- Ihr WU-Username: Controlpanel > Mein Account > Account Info
- Ihre E-Mail Adresse: Controlpanel > Mein E-Mail > E-Mail Info

## E-Mail "Klassisch" mit Apple Mail einrichten

Starten Sie die E-Mail-Anwendung und klicken Sie auf Account hinzufügen.

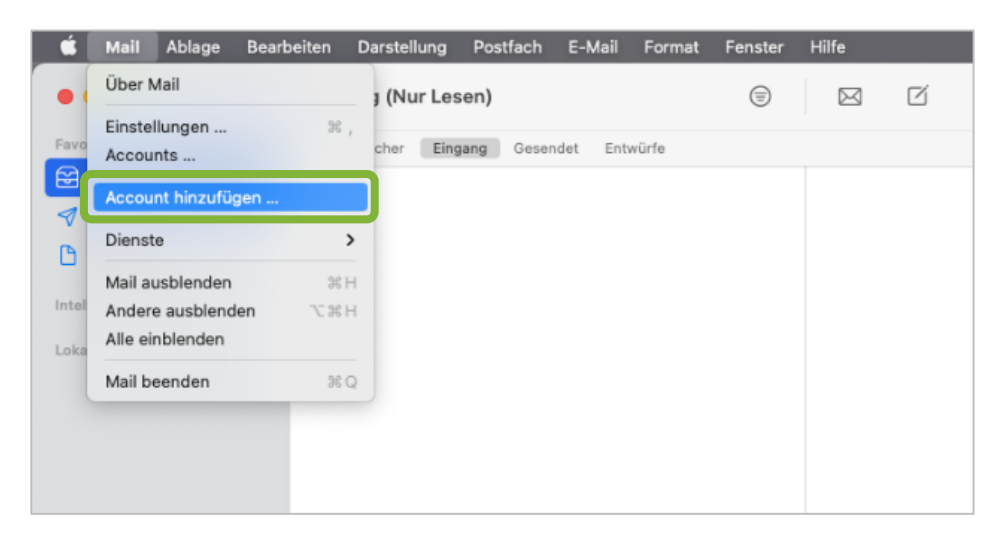

Wählen Sie Anderer Mail-Account aus und klicken Sie auf Fortfahren.

| Anbieter für Mail-Account auswählen |                      |  |
|-------------------------------------|----------------------|--|
| 0                                   | iCloud               |  |
| 0                                   | Microsoft Exchange   |  |
| 0                                   | Google <sup>.</sup>  |  |
| 0                                   | yahoo!               |  |
| 0                                   | Aol.                 |  |
| 0                                   | Anderer Mail-Account |  |
| ?                                   | Abbrechen            |  |

Geben Sie Ihre *WU E-Mail Adresse* und ihr *WU Accountpasswort* ein. Klicken Sie auf **Anmelden**.

| ( Mail-Acco         | unt hinzufügen        |                                           |  |  |  |
|---------------------|-----------------------|-------------------------------------------|--|--|--|
| Gib zunächst folgen | de Informationen ein: | Mitarbeiter/innen:                        |  |  |  |
| Name:               | Arthur Maier          | vorname.nachname@wu.ac.at                 |  |  |  |
| E-Mail-Adresse:     | arthur.maier@wu.ac.at | Studierende:<br>h+Matrikelnummer@wu.ac.at |  |  |  |
| Passwort:           | •••••                 | z.B.: h01234567@wu.ac.at                  |  |  |  |
| Abbrechen           | Zurück Anmelden       |                                           |  |  |  |

Geben Sie die Daten für den Mailserver ein und klicken Sie auf Anmelden.

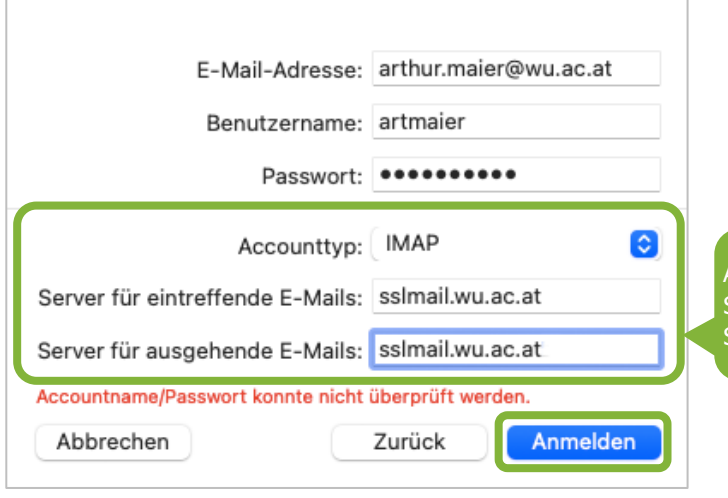

Accounttyp: **IMAP** Server für eintreffende E-Mails: **sslmail.wu.ac.at** Server für ausgehende E-Mails: **sslmail.wu.ac.at**  Das E-Mail-Konto ist angelegt und muss nun manuell konfiguriert werden. Wählen Sie im Menü *Mail > Einstellungen*.

| É     | Mail    | Ablage      | Bearbeiten | Darstellung | Postfach   | E-Mail    | Format | Fenster | Hilfe     |   |
|-------|---------|-------------|------------|-------------|------------|-----------|--------|---------|-----------|---|
| •     | Über N  | /lail       |            |             |            |           |        | =       | $\bowtie$ | ď |
| Four  | Einstel | llungen     | ¥          |             |            |           |        |         |           |   |
| Favo  | ACCOU   | nts         |            | cher Eing   | gang Geser | idet Enti | würfe  |         |           |   |
|       | Accou   | nt hinzufüg | gen        |             |            |           |        |         |           |   |
| B     | Dienst  | e           |            | >           |            |           |        |         |           |   |
|       | Mail au | usblenden   | 96         | н           |            |           |        |         |           |   |
| Intel | Andere  | e ausblend  | en ∖∵ ೫    | н           |            |           |        |         |           |   |
| Loka  | Alle ei | nblenden    |            |             |            |           |        |         |           |   |
| wu.a  | Mail be | eenden      | ¥          | Q           |            |           |        |         |           |   |
| ⊡     | Eingang | 9           |            |             |            |           |        |         |           |   |
|       |         |             |            |             |            |           |        |         |           |   |
|       |         |             |            |             |            |           |        |         |           |   |

Wählen Sie *Accounts* > *Servereinstellungen*. Geben Sie die Ports und Verschlüsselungsmethoden für Eingangs- und Ausgangsserver an. Klicken Sie anschließend auf **Sichern**.

| •••                    |                    | Accounts                                                                  |                                                          |
|------------------------|--------------------|---------------------------------------------------------------------------|----------------------------------------------------------|
| <b>دې</b><br>Allgemeir | Accounts Spam Sch  | Aa OO 🗹 <u>x</u> 🕅<br>ift & Farbe Darstellung Verfassen Signaturen Regeln |                                                          |
| wu.ac.at               | Accountin          | formationen   Postfach-Verhalten Servereinstellungen                      |                                                          |
|                        | E-Mail-Eingangsse  | erver (IMAP)                                                              |                                                          |
|                        | Benutzername:      | artmaier                                                                  |                                                          |
|                        | Passwort:          | ******                                                                    |                                                          |
|                        | Hostname:          | sslmail.wu.ac.at                                                          | E-Mail-Eingangsserver(IMAP)                              |
|                        |                    | Verbindungseinstellungen automatisch verwalten                            | • Port: 993                                              |
|                        | Port:              | 993 V TLS/SSL verwenden                                                   | TLS/SSL verwenden                                        |
|                        | Authentifizierung: | Passwort O                                                                | • Authentifizierung: Passwort                            |
|                        |                    | Erweiterte IMAP-Einstellungen                                             |                                                          |
|                        | E-Mail-Ausgangss   | erver (SMTP)                                                              |                                                          |
|                        | Account:           | wu.ac.at (offline)                                                        |                                                          |
|                        | Benutzername:      | artmaier                                                                  |                                                          |
|                        | Passwort:          | •••••                                                                     |                                                          |
|                        | Hostname:          | sslmail.wu.ac.at                                                          | E-Mail-Ausgangsserver (SMTP)                             |
|                        |                    | Verbindungseinstellungen automatisch verwalten                            | <ul> <li>POFL: 400</li> <li>TLS/SSL vorwondon</li> </ul> |
|                        | Port:              | 465 🗹 TLS/SSL verwenden                                                   | Authentifizierung: Passwort                              |
|                        | Authentifizierung: | Passwort                                                                  |                                                          |
|                        |                    | Sichern                                                                   |                                                          |
| + -                    |                    |                                                                           |                                                          |
|                        |                    | ?                                                                         |                                                          |
|                        |                    |                                                                           |                                                          |

Das Konto wurde angelegt

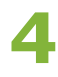

## **Feedback und Support**

Das **IT Support Center** der Wirtschaftsuniversität Wien ist erste Anlaufstelle für WU Angehörige bei IT-Fragen. Wir helfen Ihnen ergänzend zur vorliegenden Anleitung weiter und nehmen auch gerne Ihr Feedback entgegen.

| Hotline       | +43 1 313 36 - 3000              |
|---------------|----------------------------------|
| E-Mail        | hotline@wu.ac.at                 |
| Verfügbarkeit | short.wu.ac.at/it-support-zeiten |
| Webseite      | www.wu.ac.at/it/support          |

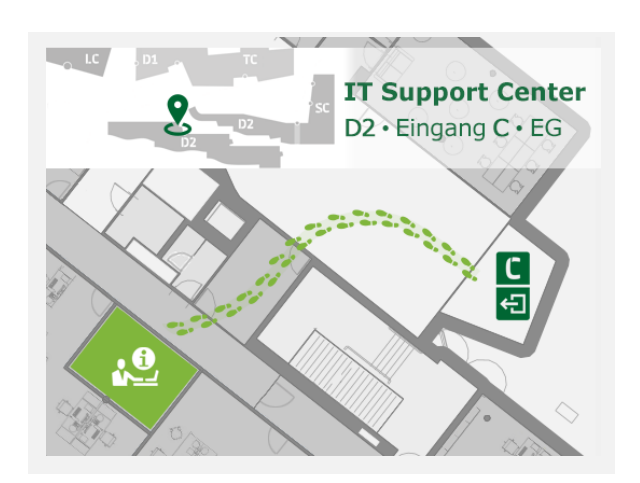